## **Quick-Start Guide** Wyse<sup>®</sup> Xenith 2 Wyse<sup>®</sup> Xenith Pro 2

Products: TOOX, DOODX

Use the easy 2-step process to quickly connect your Wyse Xenith zero client to your Citrix XenDesktop environment.

Refer to the administrators guide for more detailed information.

Note: Be sure you have read the Safety Guidelines on the reverse of this document before setting up and operating Wyse Xenith.

## Step 1: Setting Up Wyse Xenith

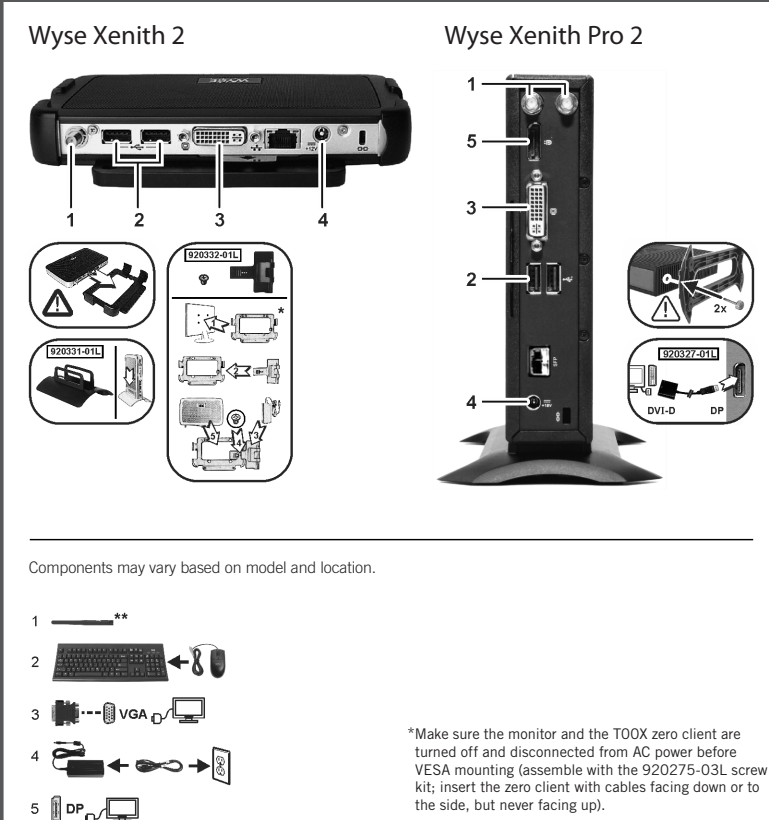

\*\*Wireless option not available in all localities.

## Step 2: Connecting to Your Desktop

Plug in your zero client to your network cable, and then press the power button to turn on Wyse Xenith to see the XenDesktop logon screen. Simply enter your User name, Password, and Domain (provided to you by an administrator) and click Log on. After authentication is successful, your desktop is presented for use. **Note**: If you have more than one connection assigned, you will see the list of desktops from which you can select.

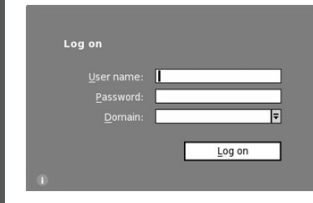

Your XenDesktop environment could not be automatically detected. Please enter the address of the XenDesktop server below if it has been provided to you. Otherwise, contact your system administrat

Administrators: Please refer to documentation for details on setting up auto-detection or for details on using "Admin Mode" to configure clients locally.

☑ <u>O</u>K

HTTP://contoso.com/Citrix/

XenApp

Cancel

Configure XenDesktop location

Citrix Web Interface:

Remote Connections

Account Self-Service Server

Use default settings for

🖾 <u>о</u>к

Broker Setup Visual Experience General Options

Administrators: Use DCHP Option Tag #181 to have Wyse Xenith auto detect the XenDesktop environment (for information go to the Wyse Knowledge Base and search for Solution 19575).

If you do not see a Log on dialog box but instead see this Configure XenDesktop location message, click OK.

In the Remote Connections dialog box that appears, enter the XenApp or XenDesktop Broker Server URL in the Citrix Web Interface box (provided to you by an administrator). If instructed to do so by your administrator, click the XenApp or XenDesktop button (after clicking the button and clicking OK, the system will restart to apply the new settings for the XenApp or XenDesktop default settings). If you are not instructed to click the XenApp or XenDesktop button, click OK.

After clicking OK, you will be presented with the XenDesktop logon screen.

**Note:** If you do not see a Log on dialog box, contact your IT department for help. Review administrators guide for more details.

### Shutting Down Wyse Xenith

Lightly press the power button on Wyse Xenith to shutdown.

### Signing Off from Wyse Xenith

After you disconnect from your desktop, if you are not automatically signed off from Wyse Xenith, you can use the Shutdown icon in the Wyse Xenith toolbar to select Sign-off from account.

Administrators: Refer to the administrators guide to set up auto-signoff from Wyse Xenith.

### Need More Information?

Wyse Xenith Reference Guides – Administrator and related documentation is available at: http://www.dellwyse.com/manuals

Wyse Xenith Fact Sheet – Wyse Xenith features can be found in the Fact Sheet for your specific zero client model. Fact Sheets are available on the Wyse Web site at: http://www.dellwyse.com/products

Wyse-Approved Mounting Accessory Kits - Information about approved mounting accessory kit options is available at: http://www.dellwyse.com/products/accessories/mounting.asp

Wyse Service and Support - Latest software images are available at: http://www.dellwyse.com/support

Wyse Device Manager – Information about Wyse remote management software is available at: http://www.dellwyse.com/products/software/management/WDM

Wyse and the Environment - Information about Wyse compliance with RoHS and with the Waste Electrical and Electronic Equipment (WEEE) is available at: http://www.dellwyse.com/green

Wyse and E-Recycling - Information about recycling unwanted Wyse product within the United States is available at: http://www.dellwyse.com/erecycling

Wyse Warranty Registration\* - Register your product at: http://www.dellwyse.com/registration

\* The standard warranty is three years from the date of purchase.

### Safety Guidelines

Improper connection, mounting, or use of this product could result in component failure or undesired interference. Read the following guidelines before setting up and operating your device.

#### Setup

· Do not connect to AC power until all other connections (including the power adapter) are made. Connecting or disconnecting components or equipment on the back panel when the device is receiving AC power can cause power surges and damage the device.

 Do not force a connector into its socket. If any undue resistance is encountered, ensure that the connector is correctly oriented to the receptacle.

· Not all USB devices are supported; check with Wyse or your Wyse representative to find out if a particular device is supported on your device.

For wireless usage and requirements, refer to the regulatory notices in the device's documentation.

#### Venting and Care

· Mount the device only as shown or in accordance with the instructions provided with Wyse-approved mounting accessory kits. Improper orientation could restrict the airflow of heat from the device and damage it.

· Allow sufficient space around the device for ventilation; do not place the device in any enclosure that restricts airflow around the device; do not place any objects on the device or block the vent outlets. Find environmental operating specifications, locate your product and download the Fact Sheet using the Cloud clients tab at: http://www.dellwyse.com/products

#### Power Sources

· For regulatory compliance use only the power adapter that comes with your device or a Wyse-approved equivalent. For proper replacement compare the labels on both device and power adapter to ensure that their voltages match.

Warning: Use of any other power adapter may damage your device or the power adapter. The damage caused by an improper power adapter is not covered by warranty.

· Accidental loss of power can damage the device. Avoid connecting it to any power outlet which can be accidentally switched off. Do not hard reset the device by holding down the power button during normal operation.

• When turning off the device, be sure to perform a complete shutdown (via the user interface or a light press on the power button). Do not disconnect the AC power cord, DC power cord, or shut off power at a circuit breaker (including power strips), and so on, to turn off the device.

 Surge protectors for electrical devices are recommended in areas of lightning. However, when lightning is occurring, your equipment should be properly shut down and unplugged from AC power until the storm has passed.

Be very careful to not interrupt power while the device is downloading a software update.

#### Battery

 The device contains an internal button cell battery replaceable by Wyse or one of our Authorized Service Centers, For service, visit http://www.dellwvse.com/support/authorized-service-centers,

Warning: There is a risk of explosion if the battery is replaced by an incorrect type. Always dispose of used batteries according to the instructions accompanying the battery.

Warning: Perchlorate Materials - Special Handling May Be Required under California Code of Regulations, title 22. (Only required within the USA.)

# WYSE

Wyse Technology LLC 3471 North First Street San Jose, CA 95134-1801 USA

> 883939-01L Rev. H July 2013 Printed in USA

©2013 Wyse Technology LLC. All rights reserved. This product and/or associated software are protected by copyright international treaties, and various patents, including the following U.S. patents: 6,836,885 and 5,918,039.

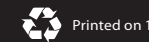

Printed on 100% post-consumer recycled paper.

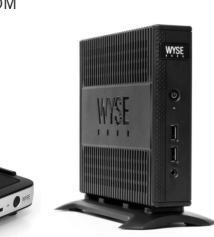